## SAS 使用方法

(出力結果のワープロへのコピー方法)

- (1) 出力結果のウィンドウ内の図表や文字を全てコピーする場合
  - 1) 画面上部のメニューから、[編集]をクリックし、プルダウンメニューの中から[す べて選択]をクリックする。

| _ |                          |          |                       |                 |                 |     |              |      |
|---|--------------------------|----------|-----------------------|-----------------|-----------------|-----|--------------|------|
| ¢ | SAS Enterp               | orise    | Guide                 | e – Sample      | e-Load          |     |              |      |
|   | ファイル( <u>F</u> )         | 編        | <b>€</b> ( <u>E</u> ) | 表示(⊻)           | ⊐~ド( <u>C</u> ) | データ | ( <u>D</u> ) | 記过   |
|   | °a• <b>≈</b> •           | Ð        | 元(2)                  | 戻す(山)           | Gtrl            | +Z  | a .          |      |
| = | SASUSERI                 | (H       | 物日道                   | 1 U(R)          | Ctrl            | +Y  |              | -    |
| - | onoooera<br>nsiebkebi    | ¥        | 切り耳                   | [】り(丁)          | Ctrl            | +χ  |              |      |
|   | TOTOLO<br>Sample-I       |          | วピ-                   | -( <u>C</u> )   | Ctrl            | +C  | プロジ          | シュクト |
| 1 | in Sample し<br>三 Seg プロセ | ê        | 貼り作                   | す(ナ( <u>P</u> ) | Ctrl            | ۰V  |              |      |
|   | 🖻 🎥 Sa                   | $\times$ | 削除                    | ( <u>D</u> )    |                 |     |              |      |
|   |                          |          | クリア                   | ( <u>L</u> )    | Ctrl            | +E  |              |      |
|   |                          |          | すべて                   | [選択( <u>A</u> ) | Ctrl            | ۲A  |              |      |
|   |                          |          | すべて                   | [展開(区)          |                 |     |              |      |
|   | se<br>Aller              |          | すべて                   | 「折りたたみ          | +( <u>O</u> )   |     |              |      |
|   |                          | Q        | 検索                    | ( <u>F</u> )    | Ctrl            | +F  |              |      |
|   |                          | <b>L</b> | 置換                    | ( <u>E</u> )    | Ctrl            | +H  |              |      |
|   |                          |          |                       |                 |                 |     |              |      |

2) 画面上部のメニューから、[編集]をクリックし、プルダウンメニューの中から[コ ピー]をクリックする。

| 🕵 SAS Enterprise Guide - Sample-Load |          |                       |                 |                 |              |    |  |  |  |
|--------------------------------------|----------|-----------------------|-----------------|-----------------|--------------|----|--|--|--|
| ファイル( <u>E</u> )                     | 編        | <b>€</b> ( <u>E</u> ) | 表示(⊻)           | コード( <u>C</u> ) | <u>データ(D</u> | )) |  |  |  |
| [ <b>``` ` ` ` ` ` ` ` `</b>         | ID.      | 元(2)                  | 戻す( <u>U</u> )  | Ctr             | I+Z Q        | ξ  |  |  |  |
| SASUSERI                             | (CII     | やり直                   | 至し( <u>R</u> )  | Ctr             | I+Y          | ì  |  |  |  |
| 30%-55511                            |          | 切り耳                   | 取り(工)           | Ctr             | I+X          |    |  |  |  |
| Sample-L                             | Pa       | ⊐Ľ-                   | -( <u>C</u> )   | Ctr             | HC ブ         | ۲C |  |  |  |
| - Seg プロセ                            | ê        | 貼り(                   | す(ナ( <u>P</u> ) | Ctr             | +∨           |    |  |  |  |
| 🖻 🎥 Sa                               | $\times$ | 削除                    | ( <u>D</u> )    |                 |              |    |  |  |  |

- 3) ワープロ(Microsoft Word 等)を起動させ、統計の分析結果をコピーしたい居場所に カーソルを移動させる。
- 4) Microsoft Word では、画面上部のメニューから、[ホーム]をクリックし、その下のメニューの左端の「クリップボード」上の「貼り付け」ボタンをクリックし、その下に表示されたメニューの中から[貼り付け]をクリックする。

| Ca    | ד (יי) ד (יי) ד  |     |
|-------|------------------|-----|
|       | ホーム 挿入 ページ       | 111 |
| A     | よ 切り取り           | MS  |
| 眼的付け  | 1aor-            | _   |
| *     | ✓書式のコピー/貼り付け     | B   |
| L 11  | り付(ナ( <u>P</u> ) | -   |
| 1 🛅 形 | 式を選択して貼り付け(S)…   |     |
| 🚨 /\  | イパーリンクとして貼り付け(日) |     |

- 5) コピーした図表や文字の大きさや書式が不適切な場合は、Microsoft Word 上で適当 に編集する。
- (2) 出力結果の中から、図表や文字の一部をコピーする場合
  - 1) コピーしたい図表や文字の範囲をドラッグして指定し、下図のようにその部分の色 が反転していることを確認する。

| 1                   | 分散                                     | 32.1      | 8536  | 29.75          | 576 34   | .92673 |        |     |      |  |  |
|---------------------|----------------------------------------|-----------|-------|----------------|----------|--------|--------|-----|------|--|--|
| •                   | 位置の検定 H0: Mu0=0                        |           |       |                |          |        |        |     |      |  |  |
| 検定が計量の直接            |                                        |           |       |                |          |        |        |     |      |  |  |
|                     | Student の t                            | 検定        | t 10  | 23.233         | Pr >  t  | <.0001 |        |     |      |  |  |
|                     | 符号検定                                   |           | Μ     | 599.5          | Pr >=  M | <.0001 |        |     |      |  |  |
|                     | 符号付順位                                  | <b>検定</b> | S     | 359700         | Pr >=  S | <.0001 |        |     |      |  |  |
| SAS システム (Local, XF | /.                                     | こよっ       | T 20  | 008年0          | 6月09月    | 日 18時  | 13分39秒 | に生成 | されまし |  |  |
|                     | _ /                                    |           | 7     | £0             |          |        |        |     |      |  |  |
| -                   |                                        | 分析        | ŕ: "∮ | ₽ <i>長</i> (cn | n)"n     |        |        |     |      |  |  |
| I                   | UNIVARIATE プロシジャ<br>変数:身長(cm) (身長(cm)) |           |       |                |          |        |        |     |      |  |  |
| \$0.8 -             |                                        |           |       |                |          |        |        |     |      |  |  |
| 19.5 -              |                                        |           |       |                |          |        |        |     |      |  |  |
| 15.0 -              |                                        | /         |       |                |          |        |        |     |      |  |  |

2) 画面上部のメニューから、[編集]をクリックし、プルダウンメニューの中から[コ ピー]をクリックする。

| 🌀 SAS Enterprise Guide - Sample-Load |              |               |               |                 |                 |  |  |  |
|--------------------------------------|--------------|---------------|---------------|-----------------|-----------------|--|--|--|
| ファイル( <u>E</u> )                     | 編            | 集( <u>E</u> ) | 表示(⊻)         | ⊐+ド( <u>C</u> ) | データ( <u>D</u> ) |  |  |  |
| [ <b>````````·`</b>                  | Ð            | 元(2)          | 戻す(山)         | Ctrl            | +Z Q            |  |  |  |
|                                      | (H           | 物り運           | 重し(R)         | Ctrl            | +Y              |  |  |  |
|                                      | ×            | 切りI           | 取り(T)         | Ctrl            | +X              |  |  |  |
| 70719FL9,                            | h            | ⊐ピ-           | -( <u>C</u> ) | Ctrl            | +C 70           |  |  |  |
|                                      | Ê.           | 貼り(           | (J(P)         | Ctrl            | +V              |  |  |  |
| 📄 🏭 Sa                               | $\mathbf{x}$ | 削除            | (D)           |                 |                 |  |  |  |

3) ワープロ(Microsoft Word 等)を起動させ、統計の分析結果をコピーしたい場所に カーソルを移動させる。 4) Microsoft Word では、画面上部のメニューから、[ホーム]をクリックし、その下のメニューの左端の「クリップボード」上の「貼り付け」ボタンをクリックし、その下に表示されたメニューの中から[貼り付け]をクリックする。

| Ca 2 9 - C                            | Ŧ              |
|---------------------------------------|----------------|
| ホーム 挿入                                | へ ページレイ        |
| 「一人切り取り                               | MS             |
|                                       |                |
| ************************************* | 小貼り付け          |
| L 貼り付け(P)                             |                |
| 🛛 🛅 形式を選択して貼り                         | 付け( <u>S</u> ) |
| □ 🕄 ハイパーリンクとして!                       | おり付け(日)        |

- 5) コピーした図表や文字の大きさや書式が不適切な場合は、Microsoft Word 上で適当 に編集する。
- (3) 出力結果を、HTML 形式ファイルとして保存する場合
  - SASの画面で、左側の「プロジェクトエクスプローラ」と書かれた下のツリーから、 現在表示されている分析結果の項目(下の画面では「HTML-分布」)を右クリックし、 新たに表示されたメニュー内の「エクスポート」をクリックし、更にその右に表示さ れたメニューから「〇〇〇のエクスポート」をクリックする。

| 🕵 SAS Enterprise Guide - Sample-Load 🛛                                           |                                   |             |                |           |                  |         |      |
|----------------------------------------------------------------------------------|-----------------------------------|-------------|----------------|-----------|------------------|---------|------|
| ファイル(E) 編集(E) 表示(V) コード(                                                         | 2) データ( <u>D</u> ) 記述統計(          | (S) グラフ(G)  | 分析( <u>A</u> ) | アドイン①     | OLAP( <u>O</u> ) | ツール(工)  | לי   |
| 11-6-6 44 b t X                                                                  | ାରେ ୧ 🖓 🖓 🖓                       | クロジェクトデザイ:  | ל( <u>R)</u>   | フークスペース   | を最大化(M           | ) 🔯 タスク | ステー  |
| SASUSERIMPW_0006(プロセスフロー) -                                                      |                                   |             |                |           |                  |         |      |
| プロジェクトエクスプローラ +                                                                  | <ul> <li>Beg プロジェクトデザイ</li> </ul> | 't 📋 🏢 SASI | USERIMPW       | /_0006(読み | 取り専用)            | @ HTML  | - 分  |
| Sample-Load     Beg プロセスフロー     De Samplex1s (Sample\$)     Samplex1s (Sample\$) |                                   |             |                |           |                  | バーセ     | ント   |
| □□□□□□□□□□□□□□□□□□□□□□□□□□□□□□□□□□□□                                             |                                   |             |                |           |                  |         | 1.0  |
| ーログ<br>SASUSERIMPW_0006                                                          |                                   |             |                |           |                  |         | 5.0  |
|                                                                                  |                                   |             |                |           |                  | 1       | 0.0  |
|                                                                                  |                                   |             |                |           |                  | 2       | 25.0 |
|                                                                                  |                                   |             |                |           |                  | 5       | 50.0 |
| Internet                                                                         | Explorer で開く(W)                   |             |                |           |                  |         | _    |
| エクスポー                                                                            | -K\\\\                            | HTML - 🤅    | 分布 のエクス        | ₹₩−ト(⊻)   |                  |         | 0    |
| 「「「「パブリッシ                                                                        | ı( <u>l</u> )                     | HTML - 🖇    | 分布 をプロ:        | ジェクトのスティ  | ップとしてエクス         | スポート    | 0    |
| 送信(N)                                                                            |                                   |             |                |           |                  | 3       | 0:0  |
| × 前除(D)                                                                          |                                   |             |                |           |                  | 9       | 95.0 |
| 🖸 プロパティ                                                                          | (1)                               |             |                |           |                  | 9       | 9.0  |
|                                                                                  |                                   |             |                |           |                  |         |      |

2) 下図のようなダイアログが表示されるので、「ローカルコンピュータ」をクリック する。

|   | HTML - 分布 (分布              | (SASUSERIMPW_0006 (プロセスフロー))) のエ 🗙              |
|---|----------------------------|-------------------------------------------------|
|   | 次のいずれかの場所<br>(プロセスフロー)))をコ | (こ HTML - 分布 (分布 (SASUSERIMPW_0006<br>_クスポートする: |
| I | <u>ש</u><br>ו-לועביש       | SAS Server                                      |

3)「エクスポート」というウィンドウが開くので、「保存する場所」で適当な保存先 を指定し、「ファイル名」で適当な名前を付けて、「保存」ボタンをクリックする。

| I | ウスポート                                         |                                                                                        |                              |      |         | <u>? ×</u>     |
|---|-----------------------------------------------|----------------------------------------------------------------------------------------|------------------------------|------|---------|----------------|
|   | 保存する場所(1):                                    | אַנאנדאין דא 💼                                                                         | サーバン                         | •    | G 🖻 🖻 🛙 |                |
|   | 最近使ったファイル<br>デスクトップ<br>マイドキュメント(サ<br>マイニンピュータ | ●01<br>My PSP Files<br>My SAS Files<br>● OE<br>マイ Corel ショー<br>留マイ ピクチャ<br>■ マイ ミュージック |                              |      |         |                |
|   | र्म<br>२२ २७२७-७                              | <br>ファイル名( <u>N</u> ):<br>ファイルの種類( <u>T</u> ):                                         | HTML - 分布<br> HTML ファイル (*ht | :ml) | •       | 保存(S)<br>キャンセル |

- 4) これで保存されたファイルは、ダブルクリックすると、Internet Explorer 上に SAS での分析結果の図表が表示される。
  - (注; この保存されたファイルからでも、(1)や(2)とほぼ同じ方法で、SAS の分析 結果を、ワープロにコピーすることができる)

Copyright (C) 2010 渡辺博且, All Rights Reserved.